# VERIFY CERTIFICATE WHEN CONNECTING TO WI-FI

## INSTRUCTIONS: HOW TO VERIFY A CERTIFICATE WHEN CONNECTING TO AIRROWDY\_FAC\_STAFF?

### MAC

1. Select AirRowdy\_Fac\_Staff to connect to Wi-Fi while on UTSA campus.

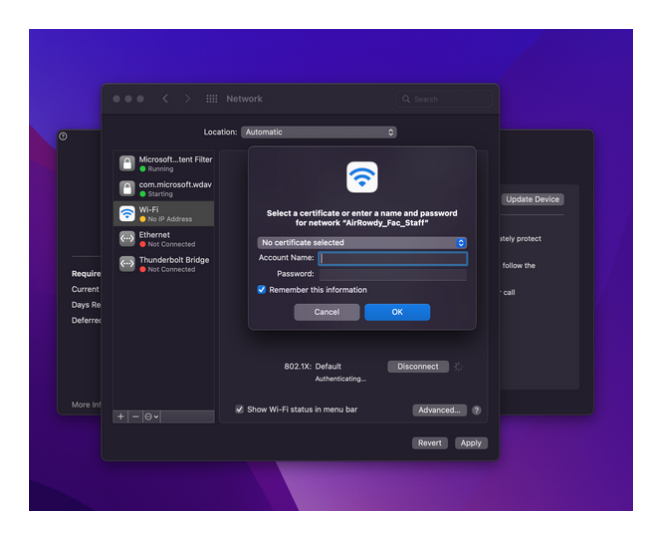

2. Enter your myUTSA ID credentials and passphrase, and click "OK".

|                    |                  | Location: Automatic                                                                                       | 0                                                 |               |
|--------------------|------------------|----------------------------------------------------------------------------------------------------|---------------------------------------------------|---------------|
|                    | Self-Assigned IP | Status: On                                                                                                | Turn Wi-Fi Off                                    |               |
|                    | Mice e e         | Verify Certificate                                                                                        |                                                   |               |
|                    |                  | Authenticating to network "AirRowdy_Fac<br>Before authenticating to server "fs-eyeman.utsa                | _Staff"<br>.edu", you should examine the server's | Opdate Device |
|                    |                  | certificate to ensure that it is appropriate for thi<br>To view the certificate, click "Show Certificate" | s network.                                        | itely protect |
|                    |                  |                                                                                                    |                                                   |               |
| Require            |                  | Show Certificate                                                                                          | Cancel Continue                                   | TOHOW THE     |
| Current<br>Davs Re |                  | Ask to join                                                                                               | new networks                                      |               |
| Deferred           |                  | known netw<br>manually set                                                                                |                                                   |               |
|                    |                  | 802.1X: Default<br>Authenticating.                                                                        | Disconnect 3/4                                    |               |
|                    |                  | Show Wi-Fi status in menu bar                                                                             | Advanced ?                                        |               |
|                    |                  |                                                                                                    | Revert Apply                                      |               |

3. In the Verify Certificate window, select "Continue".

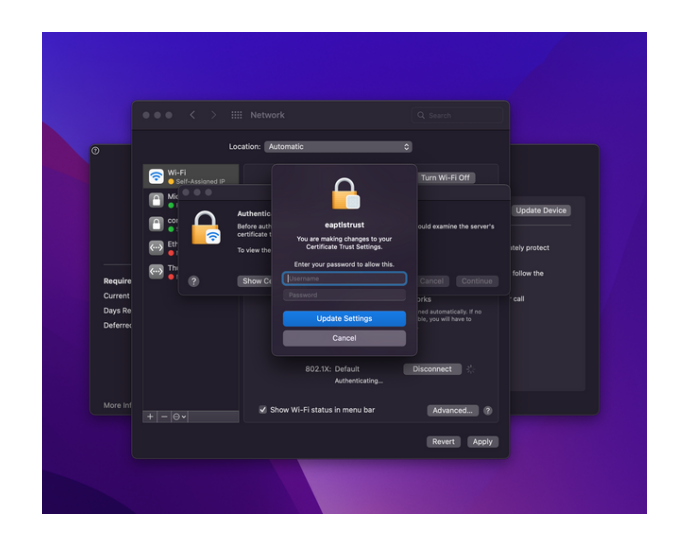

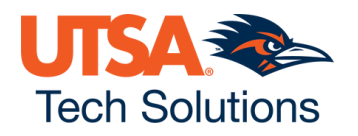

#### WINDOWS

1. Select AirRowdy\_Fac\_Staff to connect to Wi-Fi while on UTSA campus.

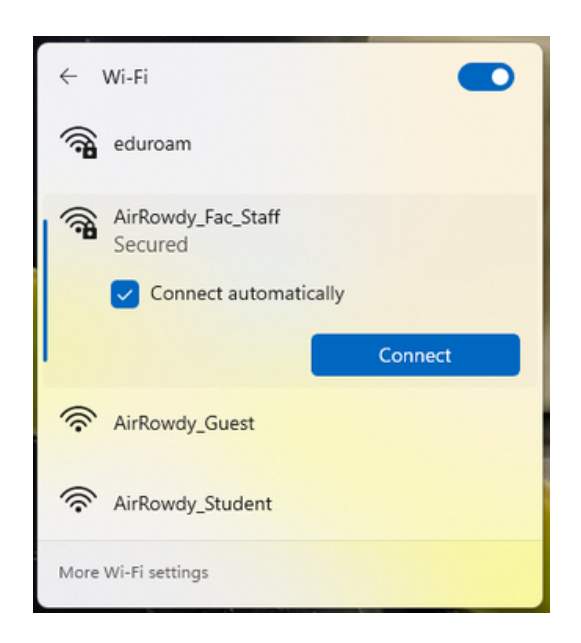

2. If prompted, enter your myUTSA ID credentials and passphrase, and click "OK".

|                              | Conne<br>Conne                                  | ected<br>rdy_Fac_Staff                  |                                                   |    |
|------------------------------|-------------------------------------------------|-----------------------------------------|---------------------------------------------------|----|
| Winds<br>Sign<br>Pass<br>Dom | wws Security<br>n in<br>r name<br>sword<br>ain: |                                         |                                                   | ×  |
|                              | OK                                              |                                         | Cancel                                            |    |
|                              | ▲<br>Network &<br>Change setting                | Internet setti<br>is, such as maki<br>中 | ings<br>ing a connection metere<br>(ဂု)<br>Mobile | d. |

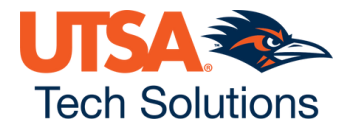

3. In the Wi-Fi window, select "Connect" to verify the certificate.

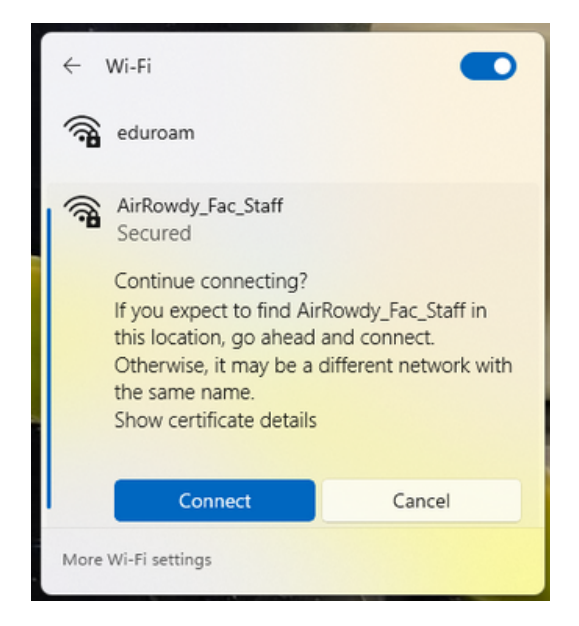

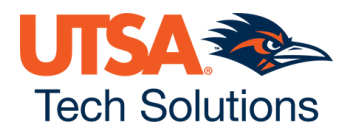

#### **APPLE IOS**

1. Select AirRowdy\_Fac\_Staff to connect to Wi-Fi while on UTSA campus.

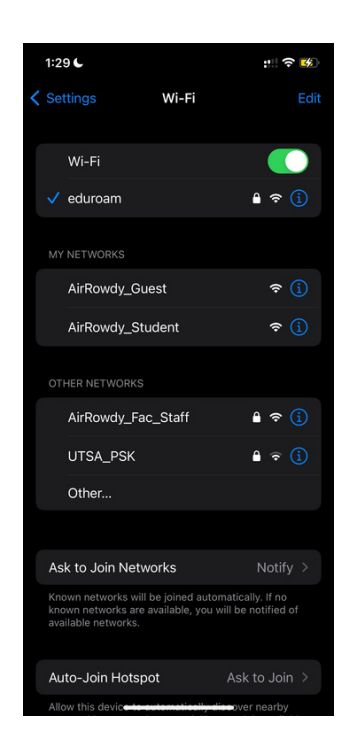

2. When prompted, enter your myUTSA ID credentials and passphrase, and click "Join".

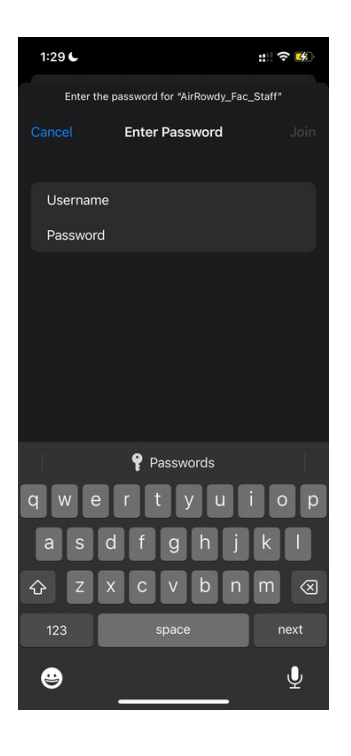

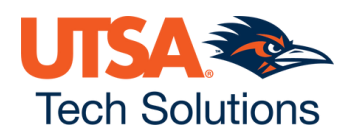

3. In the Wi-Fi window, select "Trust" to verify the certificate.

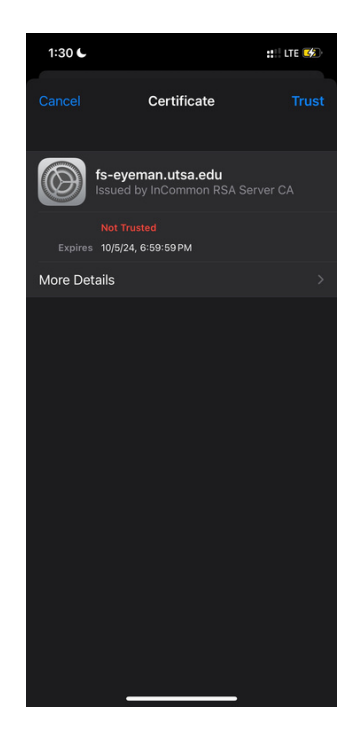

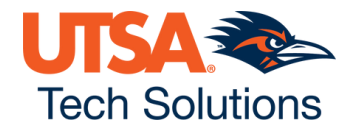

#### ANDROID

- 1. Open the phone's Internet / Wi-Fi setup.
- 2. Open the phone's Internet / Wi-Fi setup
- 3. On Settings, select the below:
  - EAP Metod = PEAP
  - Phase 2 authentication = MSCHAPV2
  - CA Certificate = Do not validate
  - Identity = myUTSA ID
  - Anonymous identity = Leave blank
  - Password = UTSA Passphrase

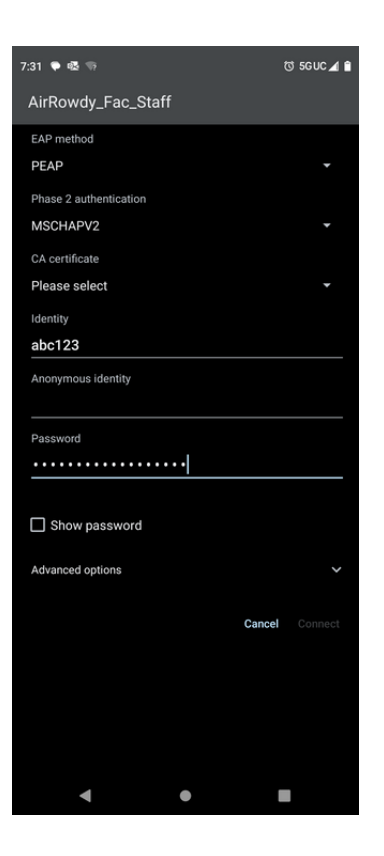

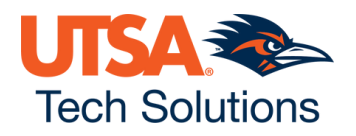